## How to Link a Contract

- 1. Open a Customer Inquiry record.
- 2. Navigate to Contracts tab. Select any type of contract in the grid.
- Note: On previous version (old 17.3 build and below), Link Contract is only applicable to Prepaid Contract type. 3. Click the Link Contract toolbar button. This will open the Search Consumption Sites screen.

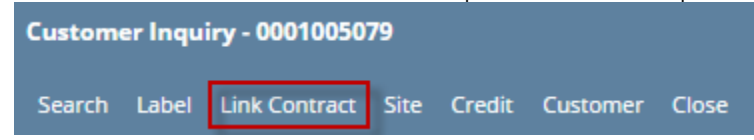

4. Select the consumption site you would want the contract be linked to, and then click the **Open Selected toolbar button**. All the consumption sites where the contact has been linked to will be displayed in the lower panel of the **Contracts tab**.

| Semeral Contracts   Export* Bil View* Filter (F3)   Item/Class Loc Description Contract Due Unit Price Contract Balance Unit Ext Amount Type   LPG 0001-Fort Wøyne Propane 6 06/30/2016 1.75000 2,975.000 Gallon 2,975.00 Bool   LPG 0001-Fort Wøyne Propane 16 10/30/2015 12.00000 20,400.000 Gallon 2,040.000 Bool   LPG 0001-Fort Wøyne Propane 46 05/20/2016 2.01000 3,417.000 Gallon 3,417.00 Bool   LPG 0001-Fort Wøyne Propane 51 09/29/2016 2.03000 3,451.000 Gallon 3,451.00 Bool   LPG 0001-Fort Wøyne CORN 58 03/31/2016 4.20000 75,600.0000 Bush 75,600.000 Bush 75,600.000 Bool   LPG 0001-Fort Wøyne CORN 58 03/31/2016 4.20000 75,600.0000              | ieneral C |                      |             |                   |            |            |                  |           |            |         |
|----------------------------------------------------------------------------------------------------|-----------|----------------------|-------------|-------------------|------------|------------|------------------|-----------|------------|---------|
| Description Biller (F3)   Lem/Class Loc Description Contract Due Unit Price Contract Balance Unit Ext Amount Type   LPG 0001-Fort Wayne Propane 6 06/30/2016 1.75000 2,975.000 Gellon 2,975.00 Bool   LPG 0001-Fort Wayne Propane 16 10/30/2015 12.00000 20,400.000 Gellon 2,040.000 Bool   LPG 0001-Fort Wayne Propane 16 05/20/2016 2.01000 3,417.000 Gellon 3,417.00 Bool   LPG 0001-Fort Wayne Propane 51 09/29/2016 2.03000 3,451.000 Gellon 3,451.00 Bool   LPG 0001-Fort Wayne Propane 51 09/29/2016 2.03000 3,451.000 Gellon 3,451.00 Bool   LPG 0001-Fort Wayne CORN 58 03/31/2016 4.20000 75,600.0000 Bush 75,600.000 Bush 75,600.000 Bush 75,600.0          |           | Contracts            |             |                   |            |            |                  |           |            |         |
| Internv[class] Loc Description Contract Due Unit Price Contract Balance Unit Ext Amount Type   PG 0001-Fort Weyne Propane 6 06/30/2016 1.75000 2.975.000 Gellon 2.975.00 Bool   PG 0001-Fort Weyne Propane 16 10/30/2015 12.00000 2.0400.000 Gellon 2.0400.00 Bool   PG 0001-Fort Weyne Propane 16 05/20/2016 2.01000 3.417.000 Gellon 3.417.00 Bool   PG 0001-Fort Weyne Propane 51 09/29/2016 2.03000 3.451.000 Gellon 3.451.00 Bool   PG 0001-Fort Weyne CORN 58 03/31/2016 4.20000 75,600.0000 Bush 75,600.000 Bool   CORN 58 03/31/2016 4.20000 75,600.0000 Bush 75,600.000 Bush 75,600.000 Bush 75,600.000 Bush 75,600.000 Bush 75,600.000 Bus                   | xport • 8 | B View • Filter (F3) |             |                   |            |            |                  |           |            |         |
| PEG 0001-Fort Wayne Propane 6 06/30/2016 1.75000 2.975.000 Gallon 2.975.00 Book   PEG 0001-Fort Wayne Propane 16 10/30/2015 12.00000 20.400.000 Gallon 20.400.00 Book   PEG 0001-Fort Wayne Propane 46 05/20/2016 2.01000 3.417.000 Gallon 3.417.00 Book   PEG 0001-Fort Wayne Propane 51 09/29/2016 2.03000 3.451.000 Gallon 3.451.00 Book   PEG 0001-Fort Wayne Propane 51 09/29/2016 2.03000 3.451.000 Gallon 3.451.00 Book   CORN 0001-Fort Wayne CORN 58 03/31/2016 4.20000 75.600.0000 Bush 75,600.000 Book   K Remove Export + EXP Vew + Filter (F3) Export + EXP Vew + Filter (F3) Export + EXP Vew + Export + EXP Vew + Export + EXP Vew + Export + EXP Vew + | tem/Class | Loc                  | Description | Contract          | Due        | Unit Price | Contract Balance | Unit      | Ext Amount | Туре    |
| PG 0001-Fort Wayne Propane 16 10/30/2015 12.00000 20,400.000 Gallon 20,400.00 Bool   PG 0001-Fort Wayne Propane 46 05/20/2016 2.01000 3,417.000 Gallon 3,417.00 Bool   PG 0001-Fort Wayne Propane 51 09/29/2016 2.03000 3,451.000 Gallon 3,451.00 Bool   CORN 0001-Fort Wayne CORN 58 03/31/2016 4.20000 75,600.0000 Bush 75,600.000 Bool   K Remove Export • BI View • Filter (F3) Filter (F3) Filter Filter Filter Filter Filter Filter Filter Filter Filter Filter Filter Filter Filter Filter Filter Filter Filter Filter Filter Filter Filter Filter Filter Filter Filter Filter Filter Filter Filter Filter Filter Filter Filter Filter                          | .PG       | 0001-Fort Wayne      | Propane     | 6                 | 06/30/2016 | 1.75000    | 2,975.0000       | Gallon    | 2,975.00   | Booking |
| PG 0001-Fort Wayne Propane 46 05/20/2016 2.01000 3,417.000 Gallon 3,417.00 Bool   PG 0001-Fort Wayne Propane 51 09/29/2016 2.03000 3,451.000 Gallon 3,451.00 Bool   CORN 0001-Fort Wayne CORN 58 03/31/2016 4.20000 75,600.000 Bush 75,600.00 Bool   K Remove Export • BI View • Filter (F3)                                                                                                    | .PG       | 0001-Fort Wayne      | Propane     | 16                | 10/30/2015 | 12.00000   | 20,400.0000      | Gallon    | 20,400.00  | Booking |
| PG 0001-Fort Wayne Propane 51 09/29/2016 2.03000 3,451.000 Gallon 3,451.00 Book   CORN 0001-Fort Wayne CORN 58 03/31/2016 4.20000 75,600.0000 Bush 75,600.000 Book   K Remove Export + BI View + Filter (F3) - - - - - - - - - - - - - - - - - - - - - - - - - - - - - - - - - - - - - - - - - - - - - - - - - - - - - - - - - - - - - - - - - - - - - - - - - <td>.PG</td> <td>0001-Fort Wayne</td> <td>Propane</td> <td>46</td> <td>05/20/2016</td> <td>2.01000</td> <td>3,417.0000</td> <td>Gallon</td> <td>3,417.00</td> <td>Booking</td>                                                                                                    | .PG       | 0001-Fort Wayne      | Propane     | 46                | 05/20/2016 | 2.01000    | 3,417.0000       | Gallon    | 3,417.00   | Booking |
| CORN 0001-Fort Wayne CORN 58 03/31/2016 4.20000 75,600.0000 Bush 75,600.00 Book   K Remove Export • BI View • Filter (F3) - - - - - - - - - - - - - - - - - - - - - - - - - - - - - - - - - - - - - - - - - - - - - - - - - - - - - - - - - - - - - - - - - - - - - - - - - - - - - - - - - - - - - -                                                                                                    | .PG       | 0001-Fort Wayne      | Propane     | 51                | 09/29/2016 | 2.03000    | 3,451.0000       | Gallon    | 3,451.00   | Booking |
| K Remove Export • 🔠 View • Filter (F3)                                                                                                    | ORN       | 0001-Fort Wayne      | CORN        | 58                | 03/31/2016 | 4.20000    | 75,600.0000      | Bush      | 75,600.00  | Booking |
|                                                                                                    | < Remove  | Export • 🔠 View •    | Filter (F3) |                   |            |            |                  |           |            |         |
| ustomer Number Name Consumption Site Address                                                                                                    | ustomer N | lumber               |             | Name              |            |            | Consumption      | Site Addr | ess        |         |
| 001005004 Apple Spice Sales 3030 Wayne Trce                                                                                                    | 001005004 | ļ                    |             | Apple Spice Sales |            |            | 3030 Wayne 1     | 'rce      |            |         |

 You can also view the linked contract from the Consumption Sites > Contact toolbar button. The Contract screen displays the link contract and the customer's own contract regardless of its type. Below are the contract type that can be

## 1. Open a Customer Inquiry record.

2. Navigate to Contracts tab. Select a Prepaid type contract in the grid.

| arch Label | Link Contract Site Credit | Customer | Close    |            |            |                 |        |            |         |
|------------|---------------------------|----------|----------|------------|------------|-----------------|--------|------------|---------|
| eneral Cor | ntracts                   |          |          |            |            |                 |        |            |         |
| Layout     | Q Filter Records (F3)     |          |          |            |            |                 |        |            |         |
| em/Class   | Loc Description           |          | Contract | Due        | Unit Price | Contract Balanc | Unit   | Ext Amount | Туре    |
| PG         | 00 Propane                |          | 58       | 01/01/2020 | 1.50000    | 150.0000        | Gallon | 150.00     | Prepaid |

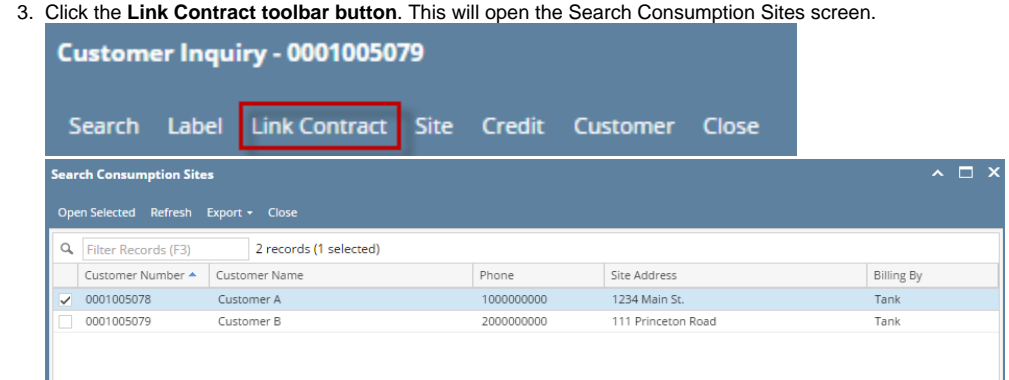

4. Select the consumption site you would want the contract be linked to, and then click the **Open Selected toolbar button**. All the consumption sites where the contact has been linked to will be displayed in the lower panel of the **Contracts tab**.

| stomer Inquiry - 0                              | 001005079                  |                          |            |            |                           |            |            |         |
|-------------------------------------------------|----------------------------|--------------------------|------------|------------|---------------------------|------------|------------|---------|
| arch Label Link (                               | Contract Site Credit Custo | omer Close               |            |            |                           |            |            |         |
| eneral Contracts                                |                            |                          |            |            |                           |            |            |         |
| 🗄 Layout 🔍 🛛                                    | Filter Records (F3)        |                          |            |            |                           |            |            |         |
| em/Class Loc                                    | Description                | Contract                 | Due        | Unit Price | Contract Balanc           | Unit       | Ext Amount | Туре    |
| .PG 00                                          | Propane                    | 58                       | 01/01/2020 | 1.50000    | 150.0000                  | Gallon     | 150.00     | Prepaid |
|                                                 |                            |                          |            |            |                           |            |            |         |
|                                                 |                            |                          |            |            |                           |            |            |         |
| × Remove 田 Lay                                  | Yout Q Filter Records (F   | 3)                       |            |            | Consumptio                | n Cita Add |            |         |
| X Remove III Lay                                | Yout Q Filter Records (F   | 3) Name                  |            |            | Consumptio                | n Site Add | ress       |         |
| X Remove 🗄 Lay<br>Customer Number<br>0001005078 | rout Q Filter Records (F   | 3)<br>Name<br>Customer A |            |            | Consumptio<br>1234 Main S | n Site Add | ress       |         |

5. You can also view the linked contract from the Consumption Sites > Contact toolbar button. The Contract screen displays the link contract and the customer's own contract regardless if it is a Booking or Prepaid contract.

| consumpti | on sites                  | - 0001003078                          |           |        |                         |         |                       |            |                   |                       |            |                  |          |               |               |                  |                  |       |      |
|-----------|---------------------------|---------------------------------------|-----------|--------|-------------------------|---------|-----------------------|------------|-------------------|-----------------------|------------|------------------|----------|---------------|---------------|------------------|------------------|-------|------|
| New Save  | e Searc                   | h Undo Atta                           | ch Device | - Si   | te Action               |         | Call Entry + Call Ent |            | Cont              | ract                  | Customer   | Create Eve       | nt Su    | mmary List N  | Nork Or       | der <del>-</del> | Print Efficiency | Close |      |
| Customer: | Customer A                |                                       |           |        | Customer No: 0001005078 |         | Current:              |            | 0.00 Credit N     |                       |            | redit No         | ote:     |               |               |                  |                  |       |      |
| Address:  | 1234 N<br>Fort W          | 1234 Main St.<br>Fort Wayne, IN 46801 |           |        | Terms:                  |         | Due on Receipt        |            | Total             | Past [                | )ue:       |                  |          | 0.00          |               |                  |                  |       |      |
|           | TOIL                      |                                       |           |        | Regular Credit:         |         | 0.00                  |            | ) Budget Amt Due: |                       | 0.00       |                  |          |               |               |                  |                  |       |      |
| Phone:    | 100000                    | 00000000                              |           |        | Credit L                | imit:   | 0.00 Prepa            |            |                   | Prepaid Balance: 0.00 |            |                  |          |               |               |                  |                  |       |      |
| Showing 1 | howing 1 Consumption Site |                                       |           |        | Detail                  | Devices | Associated Sites      | Appliances | Call              | intry                 | Delivery H | History          | vent His | story Work    | Orders        | Aud              | lit Log (1)      |       |      |
| + 9       | Filter Re                 | cords (F3)                            |           | Loca   | ion Information         |         |                       |            |                   |                       |            | Site Info        | rmatior  | n             |               |                  |                  |       |      |
| Address   |                           | Descriptio                            | on        | Site N | lo: (                   | 0001 Bi | ling By: Tank         |            |                   | ~                     | Active     | Location         |          | 0001 - Fort   | Wayı 🗸        | Tot              | al Capacity:     |       | 0.00 |
| 1234 Main | 234 Main St. Tank A Desc  |                                       |           |        | ription:                | Fank A  |                       |            |                   |                       |            | Clock:           |          | 001           | ~             | Tot              | al Reserve:      |       | 0.00 |
|           |                           | Contracts                             |           |        |                         |         |                       |            |                   |                       |            |                  |          |               |               |                  |                  | ^ ⊏   | ×,   |
|           |                           | Close                                 |           |        |                         |         |                       |            |                   |                       |            |                  |          |               |               |                  |                  |       | D    |
|           |                           | Dataile                               |           |        |                         |         |                       |            |                   |                       |            |                  |          |               |               |                  |                  |       |      |
|           |                           | Details                               |           |        |                         |         |                       |            |                   |                       |            |                  |          |               |               |                  |                  |       |      |
|           |                           | 🔠 Layout 🔍 Filter Re                  |           |        | cords (F3)              |         |                       |            |                   |                       |            |                  |          |               |               |                  |                  |       | _    |
|           | Customer Name             |                                       |           |        | Item/Clas               | ss Loc  | Description           | 0          | ontract           |                       | Due        | Unit P           | Price    | Contract Bala | nc U          | Init             | Ext Amount       | Туре  |      |
|           | 0001005079 Customer B     |                                       |           | er B   | LPG                     | 00      | Propane               | 58         |                   | 8 01/01/2020          |            | 1.50000 150.0000 |          | 0000          | Gallon 150.00 |                  | Prepaid          |       |      |
|           |                           | -                                     |           |        |                         |         |                       |            |                   |                       |            |                  |          |               |               |                  |                  |       |      |
|           |                           |                                       |           |        |                         |         |                       |            |                   |                       |            |                  |          |               |               |                  |                  |       | 1    |
|           |                           |                                       |           |        |                         |         |                       |            |                   |                       |            |                  |          |               |               |                  |                  |       |      |
|           |                           |                                       |           |        |                         |         |                       |            |                   |                       |            |                  |          |               |               |                  |                  |       |      |
|           |                           |                                       |           |        |                         |         |                       |            |                   |                       |            |                  |          |               |               |                  |                  |       | 5    |